# 開発済みモジュール

# 定期購入機能

機能説明書

ver.1.0.2

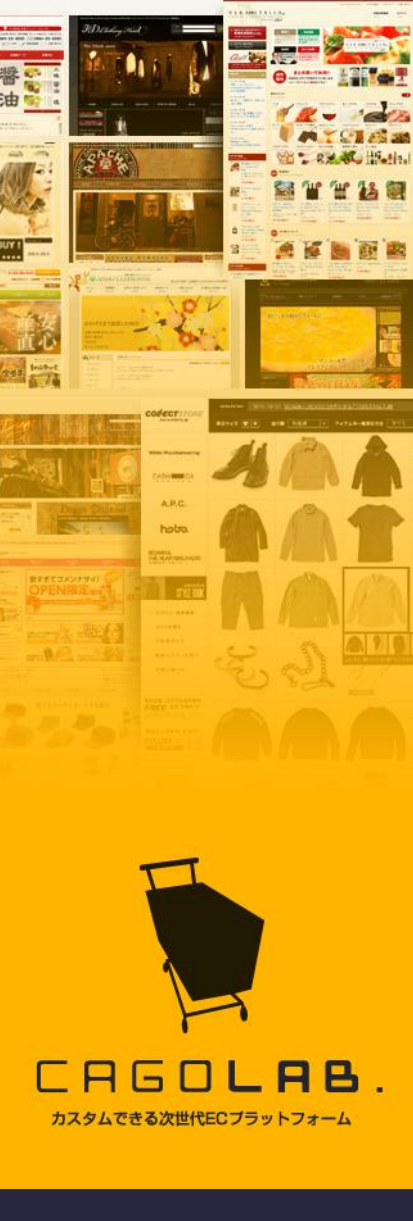

### 株式会社アラタナ

〒880-0811 宮崎県宮崎市錦町1番10号 宮崎グリーンスフィア壱番館5階 TEL:0985-23-3362(代表) FAX:0985-22-8580

# 目次 [Contents]

| 3次                    | 1  |
|-----------------------|----|
| 第1章 基本仕様              | 2  |
| -1. 機能概要              | 3  |
| 第2章 定期購入商品∶購入までの流れ    | 4  |
| -1. 設定·表示             | 5  |
| -2. 詳細ページでの見え方        | 6  |
| -3. カートに入れた時の見え方      | 7  |
| -4. 会員登録(非ログイン時)      | 8  |
| -5. お届け先の指定           | 9  |
| -6. お支払い方法・お届け先日時等の指定 | 10 |
| -7. 購入內容確認画面          | 11 |
| -8. 購入完了              | 12 |
| 第3章 マイページでの表示・変更依頼    | 13 |
| -1. 定期購入商品一覧          | 14 |
| -2. 内容変更依頼            | 15 |
| 第4章 受注情報管理            | 16 |
| -1. 受注管理の定期購入メニュー     | 17 |
| -2. 定期購入発送管理          | 18 |
| -3. 受注履歴編集で変更後        | 19 |
| -4. 定期購入お問合せ管理        | 20 |
| -5. 定期購入お問合せの確認       | 21 |

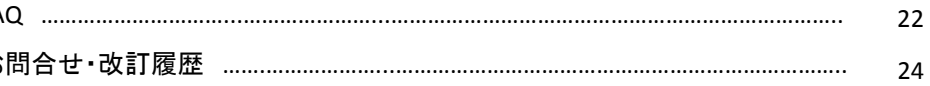

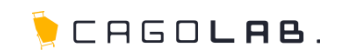

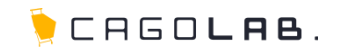

定期購入機能

第1章 基本仕様

1-1.機能概要

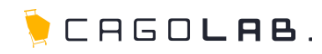

### 定期購入機能とは?

定期購入機能とは、決められた一定のサイクルで商品の受注情報を計 上するための機能です。

毎日午前1時(※)に、バッチ処理(自動更新プログラム)がサーバー上 で動作して、定期購入該当者のデータを受注情報として計上し、次の定 期購入情報を同時に作成します。

また、ユーザーはマイページで、定期購入に関する変更依頼を管理者 側に送信することができます。住所変更や配達サイクル等の変更があ れば、問合せることができます。

※バッチ処理の時間は変更できます。

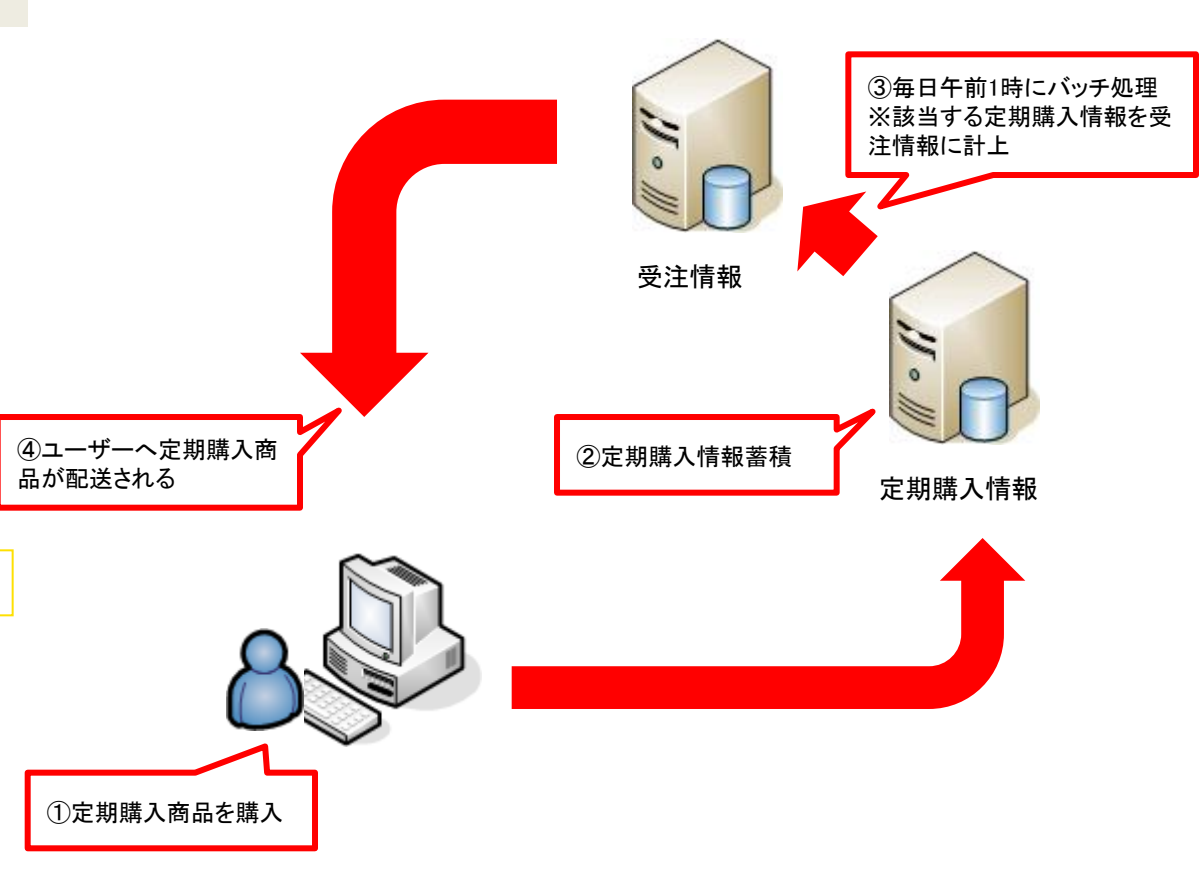

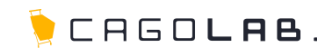

定期購入機能

第2章 定期購入商品:購入までの流れ

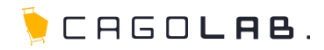

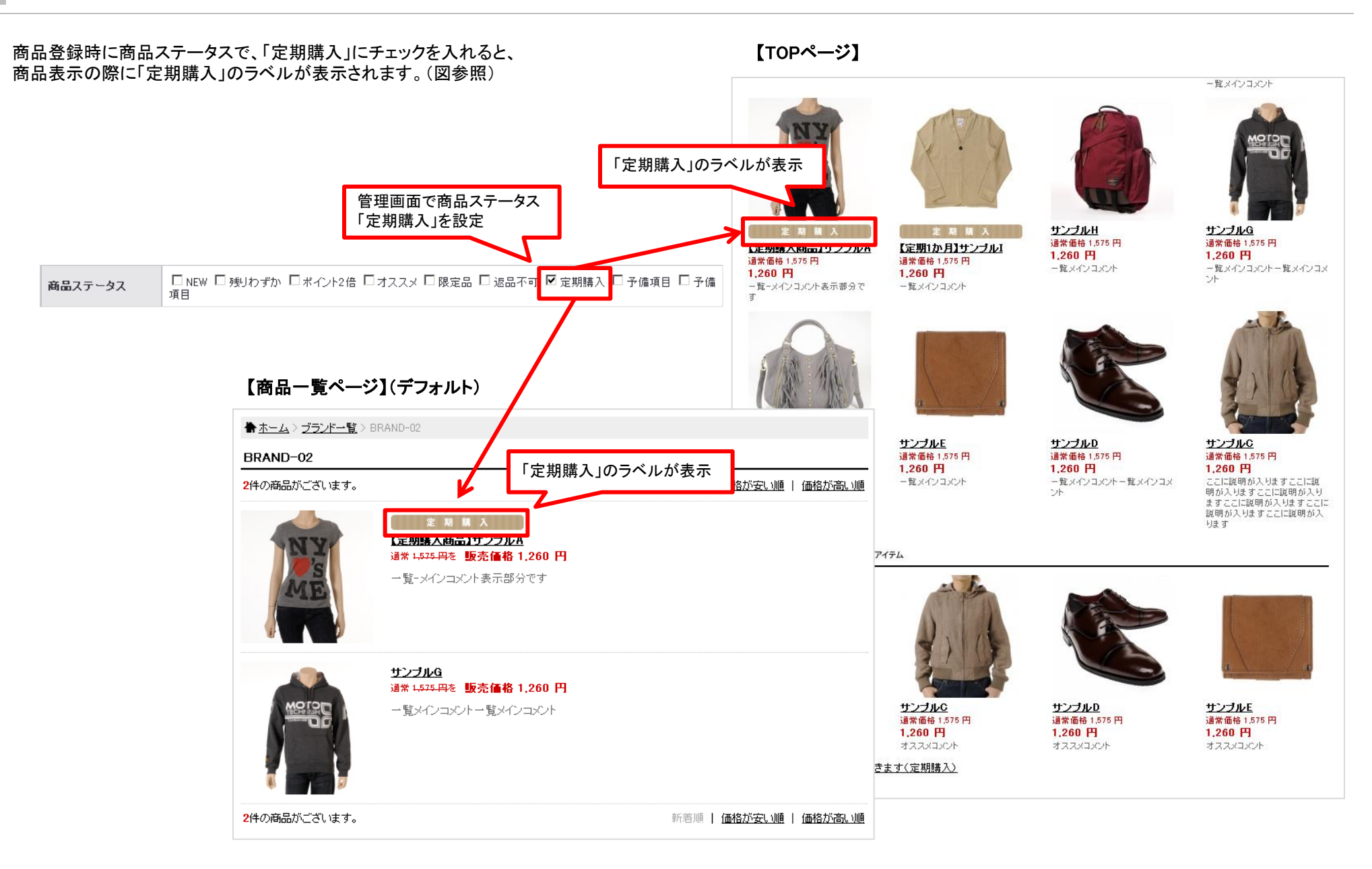

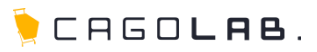

定期購入商品の詳細画面では、定期購入商品とわかるように注意 ★ホーム > ブランドー覧 > BRAND-01 > 【定期購入商品】サンブルA 「定期購入」のラベルが表示 書き・購入ボタンを定期購入用に変更しています。(右図参照) 【定期購入商品】サンブルA 商品一覧から定期購入商品を選択 詳細ーメインコメントがここに入ります。商品の説明などを記載します。商品の 説明などを記載します。商品の説明などを記載します。商品の説明などを記 商品詳細ページ 載します。商品の説明などを記載します。商品の説明などを記載します。商品 の説明などを記載します。 現在のカートの中 【定期購入商品】サンブルA 商品名 商品コード test-02 会員登録(非ログイン時) 通常価格 1,575 円を 価格 1.260円 お届け先の指定 3~4日後 「定期購入商品」の注釈 12 pt お支払い方法・お届け日時等の指定 ╬この商品は【「定期購入」で毎月お届け】する商品です。 購入内容確認 ▶ カラー 選択してください 🔻 購入完了 ▶ 大きさ 選択してください 🔻 ▶ 個数 1 ▶ 在庫 有り 「定期購入」の購入ボタン 在庫の詳細を見る 定期購入する ▶ お問い合わせ

🌔 CAGO**lab**.

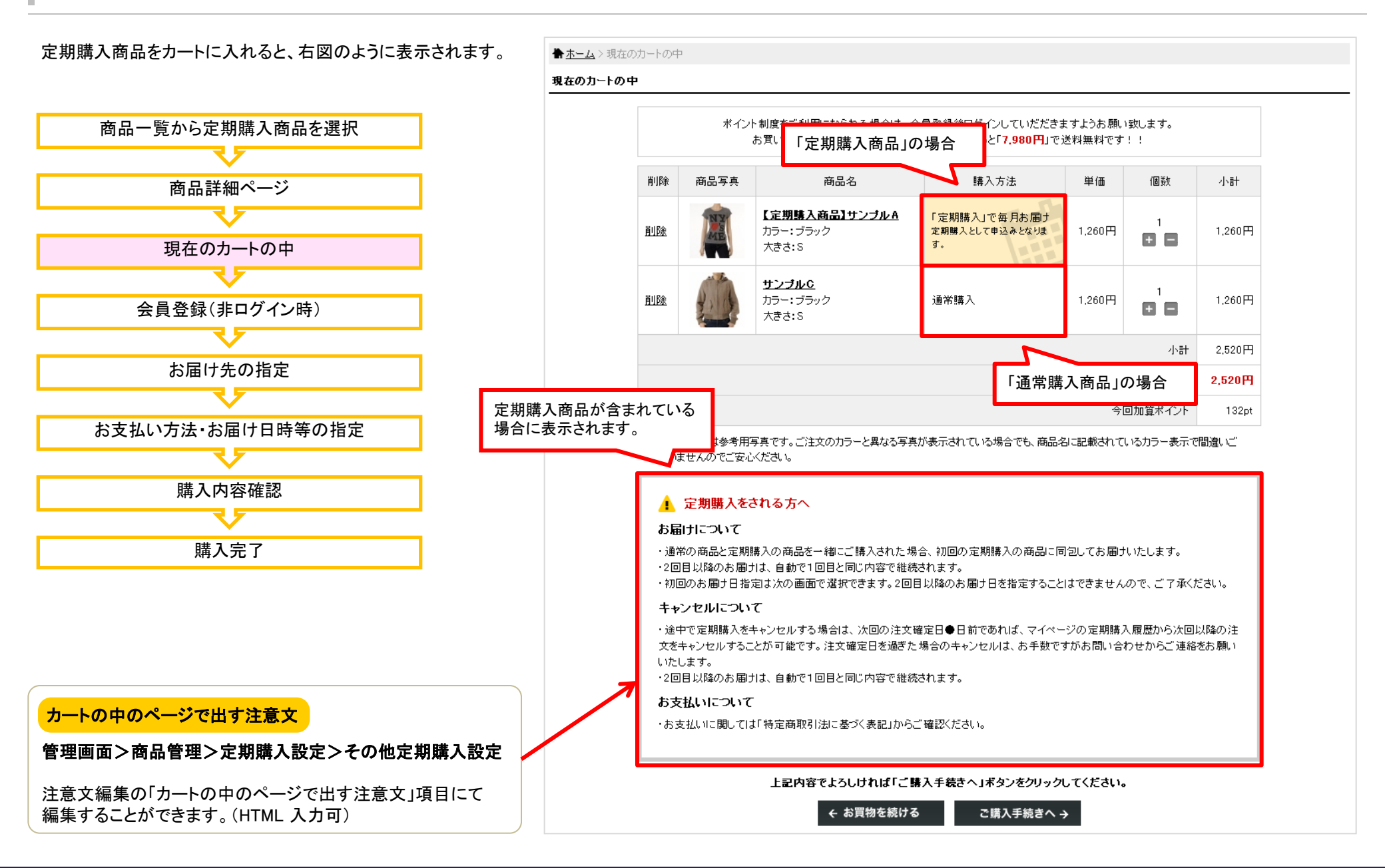

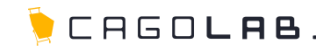

定期購入商品を購入するには、会員登録が必須となります。

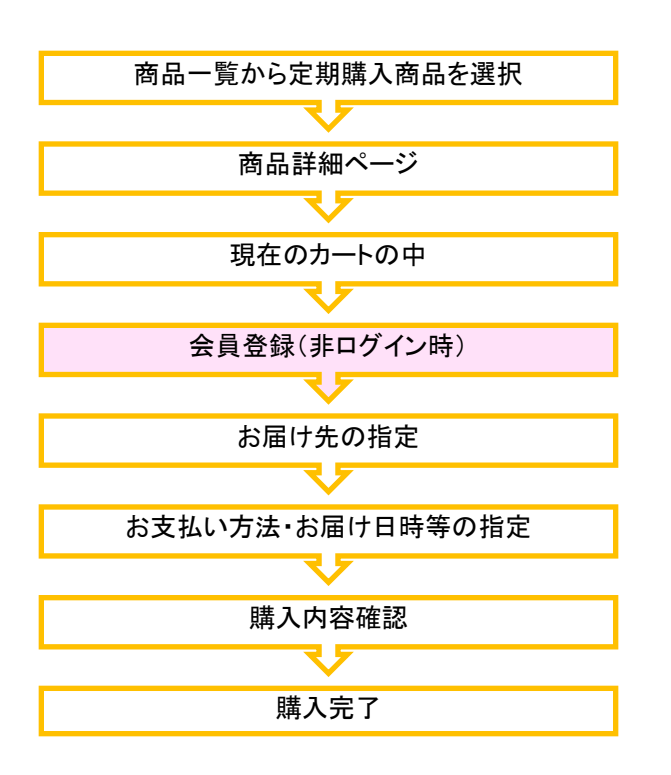

| ≹貝の方は、登録時に入力されたメールアドレスとバスワードでログイ<br>−してください。 | 会員登録をすると便利なMyページをご利用いただけます。                               |
|----------------------------------------------|-----------------------------------------------------------|
|                                              | また、ログインするだけで、毎回お名前や住所などを入力することなく<br>スムーズにお買い物をお楽しみいただけます。 |
| 定期購入商品は会員ログインが必須です。未登録の方は新規<br>会員登録を御願い致します。 |                                                           |
| メールアドレス:                                     | 会員登録をする                                                   |
| バスワード:                                       | 会員登録をせずに購入する →                                            |
| □ 会員メールアドレスをコンピューターに記憶させる                    |                                                           |

## 2-5.お届け先の指定

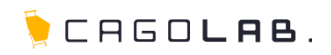

お届け先の指定を行います。 商品一覧から定期購入商品を選択 商品詳細ページ ₹₹ 現在のカートの中 会員登録(非ログイン時) お届け先の指定 お支払い方法・お届け日時等の指定 購入内容確認 ₹ 購入完了

| ★ <u>ホーム</u> > お届け | もの指定                    |                                                         |                                        |                                |                  |    |     |       |
|--------------------|-------------------------|---------------------------------------------------------|----------------------------------------|--------------------------------|------------------|----|-----|-------|
| ①お届け先              | の指定                     | 2 t 2                                                   | 支払い方法・お届け日時等                           | <b>等の指定</b>                    | ③ご入力内容のご確認       |    | (4) | ご注文完了 |
| お届け先の指定            |                         |                                                         |                                        |                                |                  |    |     |       |
|                    | 下記-<br>一覧に<br>※最ブ<br>新し | ・覧よりお届け先住所を<br>こ。希望の住所が無い<br>た20件まで登録できます<br>いお届け先を追加 → | i選択して、「選択したお届け<br>場合は、「新しいお届け先を〕<br>t。 | 先に送る」ボタンをクリック<br>自加」より追加登録してくた | っしてください。<br>ごさい。 |    |     |       |
|                    | 選択                      | 住所種類                                                    |                                        | お届け先                           |                  | 変更 | 削除  |       |
|                    | ۲                       | 会員登錄住所                                                  | 宮崎県宮崎市錦町1-10宮崎グリーンスフィア壱番館5階<br>新棚 太郎   |                                |                  |    |     |       |
|                    |                         |                                                         | ← 戻る                                   | 選択したお届け                        | 先に送る →           |    |     |       |

### 2-6.お支払い方法・お届け日時等の指定

阿 CAGO**lab**.

お支払い方法、お届け日時等の指定を行います。

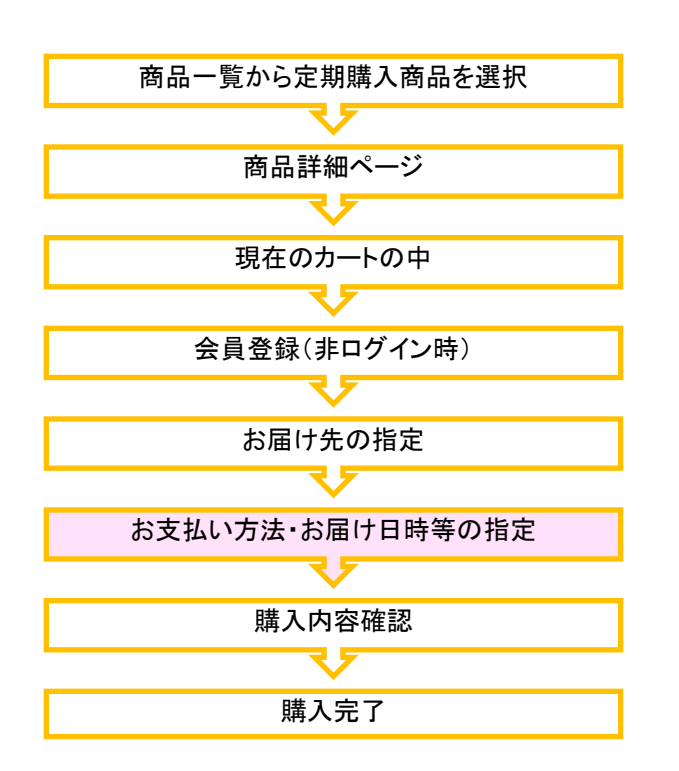

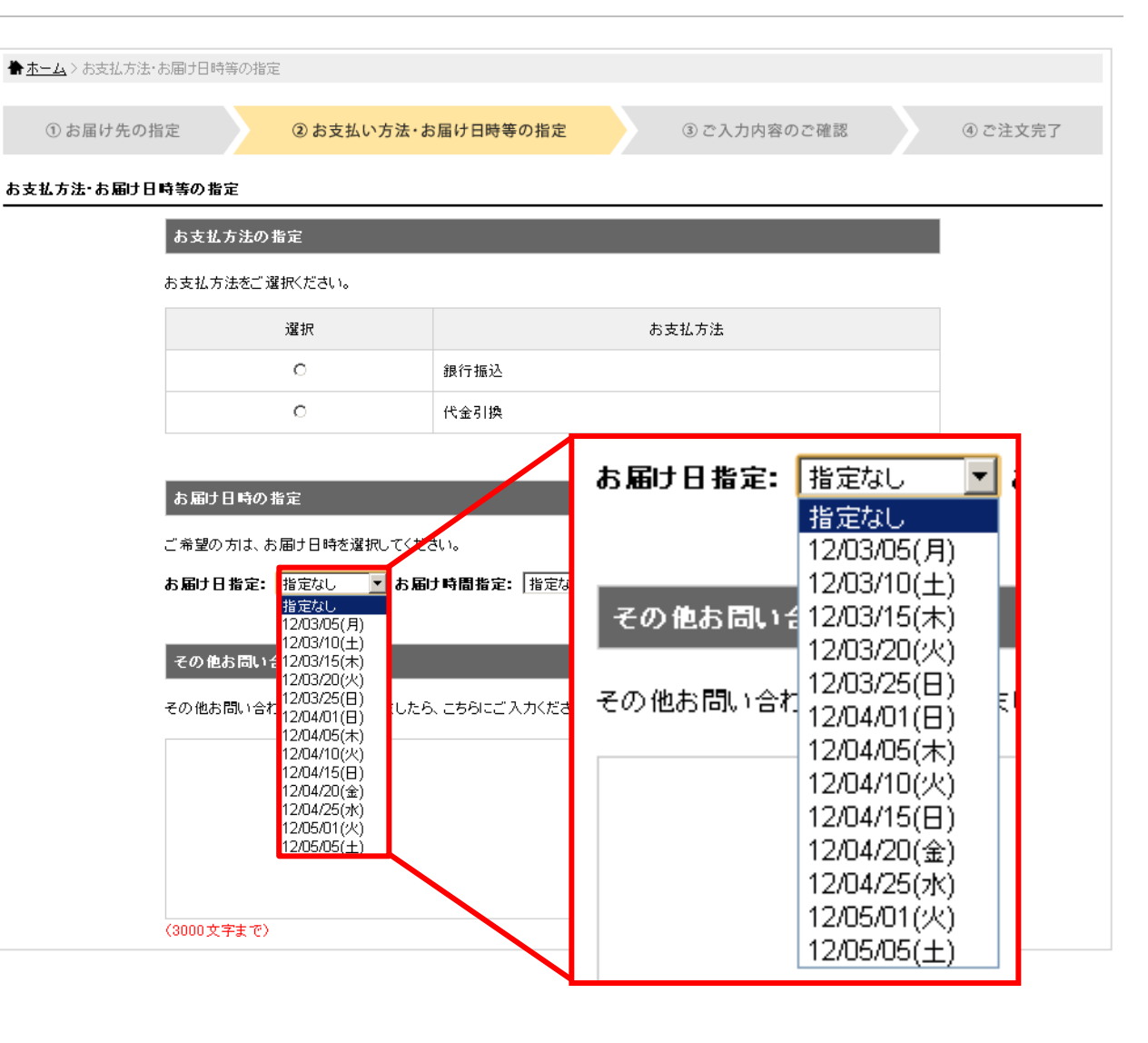

お届け日の間隔設定

管理画面>商品管理>定期購入設定>その他定期購入設定

配送日関連設定の配達日指定欄にて設定することができます。

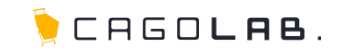

購入内容の確認を行います。

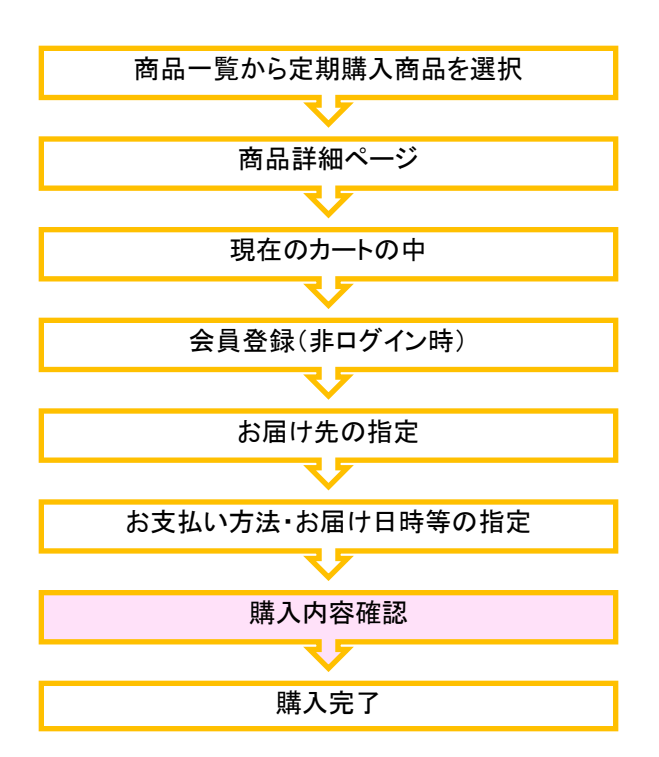

| ▼定期購入の内容            |                                                                |  |  |  |  |  |  |
|---------------------|----------------------------------------------------------------|--|--|--|--|--|--|
| 「定期購入」で毎月お届け        |                                                                |  |  |  |  |  |  |
| お届けする商品             |                                                                |  |  |  |  |  |  |
| ME                  | 【 定期購入商品】 サンブル A<br>カラー: ブラック<br>大きさ: S                        |  |  |  |  |  |  |
| お届け日・お届け時間          |                                                                |  |  |  |  |  |  |
| 初回のお届け日 12/03/05(月) |                                                                |  |  |  |  |  |  |
| 2回目のお届け日            | 12/04/05(木)                                                    |  |  |  |  |  |  |
| お届け時間               | 指定なし                                                           |  |  |  |  |  |  |
|                     |                                                                |  |  |  |  |  |  |
|                     | 28 A 214                                                       |  |  |  |  |  |  |
| の文払い方法              | 「大金り」換                                                         |  |  |  |  |  |  |
| ▲ 注意事項              | 次回以降の時間をよくご確認下さい。<br>キャンセルは電話およびマイページからのお問い合わせのみ対応致しております。<br> |  |  |  |  |  |  |

ご注文を確定 →

←

戻る

購入確認のページで出す注意文

管理画面>商品管理>定期購入設定>その他定期購入設定

注意文編集の「購入確認のページで出す注意文」項目にて 編集することができます。(HTML 入力可)

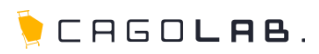

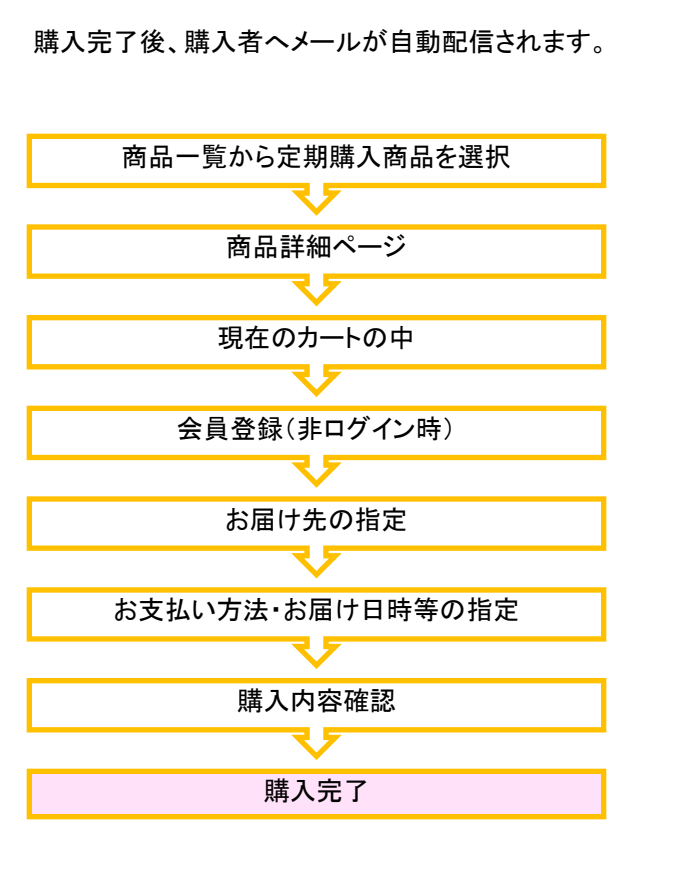

| 注文完了<br>定期購入デモサイトの商品をご購入いただき、ありがとうございました。<br>お客様がご購入された商品の中には「定期購入」商品が含まれています。<br>初回お届け日は12/03/05(月)頃になります。<br>今後のお届け時期などについては「マイページ」から、いつでもご確認頂けます。<br>ただいま、ご注文の確認メールをお送りさせていただきました。<br>万一、ご確認メールが届かない場合は、トラブルの可能性もありますので大変お手数ではございますがもう一度お問い合わせいただくか、お電話にて |                                                                                                    |                                                                                          | PRICK 20        | T OP C PE BU   | CAXD. |
|----------------------------------------------------------------------------------------------------|----------------------------------------------------------------------------------------------------|------------------------------------------------------------------------------------------|-----------------|----------------|-------|
| 定期購入デモサイトの商品をご購入いただき、ありがとうございました。 あ客様がご購入された商品の中には「定期購入」商品が含まれています。<br>初回お届け日は12/03/05(月)頃になります。<br>今後のお届け時期などについては「マイページ」から、いつでもご確認頂けます。 ただいま、ご注文の確認メールをお送りさせていただきました。 万一、ご確認メールが届かない場合は、トラブルの可能性もありますので大変お手数ではございますがもう一度お問い合わせいただくか、お電話にてていたがでかった。         | 完了                                                                                                    |                                                                                          |                 |                |       |
| あ客様がご購入された商品の中には「定期購入」商品が含まれています。<br>初回お届け日は12/03/05(月)頃になります。<br>今後のお届け時期などについては「マイページ」から、いつでもご確認頂けます。<br>ただいま、ご注文の確認メールをお送りさせていただきました。<br>万一、ご確認メールが届かない場合は、トラブルの可能性もありますので大変お手数ではございますがもう一度お問い合わせいただくか、お電話にて                                              | 定期購入デモサイトの商品                                                                                                    | をご購入いただき、ありがとうございました。                                                                    |                 |                |       |
| ただいま、ご注文の確認メールをお送りさせていただきました。<br>万一、ご確認メールが届かない場合は、トラブルの可能性もありますので大変お手数ではございますがもう一度お問い合わせいただくか、お電話にて<br>を問い合わせくださいます。                                                                                                    | お客様がご購入された<br>初回お届け日は12/03/<br>今後のお届け時期などに                                                                                                  | 新品の中には「定期購入」商品が含まれてい<br>1 <mark>05(月)頃</mark> になります。<br>こついては「 <u>マイページ</u> 」から、いつでもご 確認 | ます。<br>2頂けます。   |                | FH    |
| みてい Fall ぜくたさいませ。<br>今後ともご 愛爾賜りますようよろしくお願い 申し上げます。<br>定期購入デモサイト<br>TEL: 0985-23-3362 (受付時間/10:00~17:00)<br>E-mail: <u>homan@aratana.jp</u>                                                                                                    | ただいま、ご注文の確認メール<br>万一、ご確認メールが届かな(<br>お問い合わせくださいませ。<br>今後ともご愛預賜りますようよ<br>定期購入デモサイト<br>TEL:0985-23-3362(受付時<br>E-mail: <u>homan@aratana.jp</u> | レをお送りさせていただきました。<br>い場合は、トラブルの可能性もありますので大変<br>ろしくお願い申し上げます。<br>間/10:00~17:00〉            | お手数ではございますがもう一度 | きお問い合わせいただくか、お | 電話にて  |

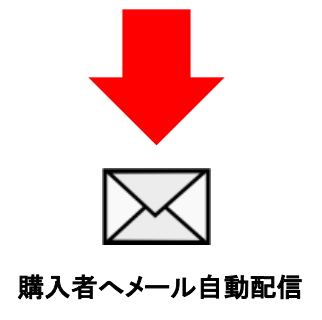

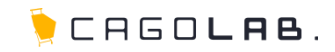

#### 定期購入機能

第3章 マイページでの表示・変更依頼

🖲 CAGO**lab**.

マイページで定期購入商品の一覧を確認することができます。 注文確定日を過ぎていなければ、内容変 きます。

10 - L

### 注文確定日について

注文確定日は、管理画面:定期購入設定 時の〇〇日前に確定と設定できます。

|                  | 購入履用             | 歷一覧                | <u>០</u> ភ្ | 它期購入商品一覧           |          |            |          |                                             |             |        |
|------------------|------------------|--------------------|-------------|--------------------|----------|------------|----------|---------------------------------------------|-------------|--------|
|                  | 定期購              | 入商品一覧              | 1件の         | 定期購入商品があります        | t.       |            |          |                                             |             |        |
| こて、お届け予定日        | 会員登録             | 禄内容変更              |             | 申込日時               | 注文番号     |            | 商品名      |                                             | 定期購入        | Ē      |
|                  | お届け!             | 先追加・変更             | 201:        | 2/02/28 14:21      | 167      | 【定期購入商     | 商品】サンプルA | 「定                                          | [期購入] で毎月お履 |        |
|                  | 退会手續             | 売き                 |             |                    |          |            |          |                                             |             | /-     |
| <u>ム</u> >マイページ  |                  |                    |             |                    |          |            |          |                                             |             |        |
| ージ               |                  |                    |             |                    |          |            |          |                                             |             | •      |
| 入履歴一覧            | ○ 定期購入商品         | 品一覧 - 内容詳編         | 8           |                    |          |            |          |                                             |             |        |
| 明購入商品一覧          | 他の務議予定があ         | い キオ               |             |                    |          |            |          |                                             | K           |        |
| 気に入り商品一覧         | 中の発送すたがめ         | 52.30              |             |                    |          |            |          |                                             |             |        |
| 員登録内容変更          | お届け予定日時          | 注文確定日              | 注文番<br>号    | 商品名                | 定期       | <b>弗</b> 入 | 状態       | 変更                                          |             |        |
| <b>届け先追加・変更</b>  | 0010 (04 (05 (+) | 0010 (00 (01 ( 1 ) |             | 【定期購入商品】サン         | 「定期購入」   | で毎月お       |          |                                             |             | 内容変更依頼 |
| 会手続き             | 2012/04/05(木)    | 2012/03/31(±)      |             | ブルA                | 届け       |            |          | <u>                                    </u> |             | 次ページ)へ |
| 979F             | 2012/03/05(月)    | 2012/02/28         | 167         | 【定期購入商品】サン<br>ゴル 0 | 「定期購入」   | で毎月お       | 定期新規受    | 依頼不可                                        |             |        |
| ≝<br><b>太郎</b> 様 |                  | 14.21              |             | JUN                |          |            | L.I.     |                                             | _           |        |
| D所持ポイントは         | 【内容索更体           | 創まされる方へ            |             |                    |          |            |          |                                             |             |        |
| t です。            | 依頼内容を当応          | の担当にて確認し、          | 対応可能        | かどうかをお調べした上        | で、依頼内容を反 | 映いたしま      | す。ここでの依頼 | 願まメール 送                                     |             |        |
|                  | 信のみで、即時          | 反映はされません(          | りでめらかじ      | ののこ 子承くたきい。        |          |            |          |                                             |             |        |
|                  | 1                |                    |             |                    |          |            |          |                                             |             |        |
|                  |                  |                    |             | ← 戻る               |          |            |          |                                             |             |        |
|                  |                  |                    |             |                    |          |            |          |                                             |             |        |

マイページで出す注意文

管理画面>商品管理>定期購入設定>

注意文編集の「マイページで出す注意文2(定期購入履歴)」 項目にて編集することができます。(HTML 入力可)

定期購入で未確定のデータに対して、内容変更依頼をかけるこ とができます。ここでの依頼は、あくまで「依頼」であって管理者 に変更依頼を送信するのみとなります。

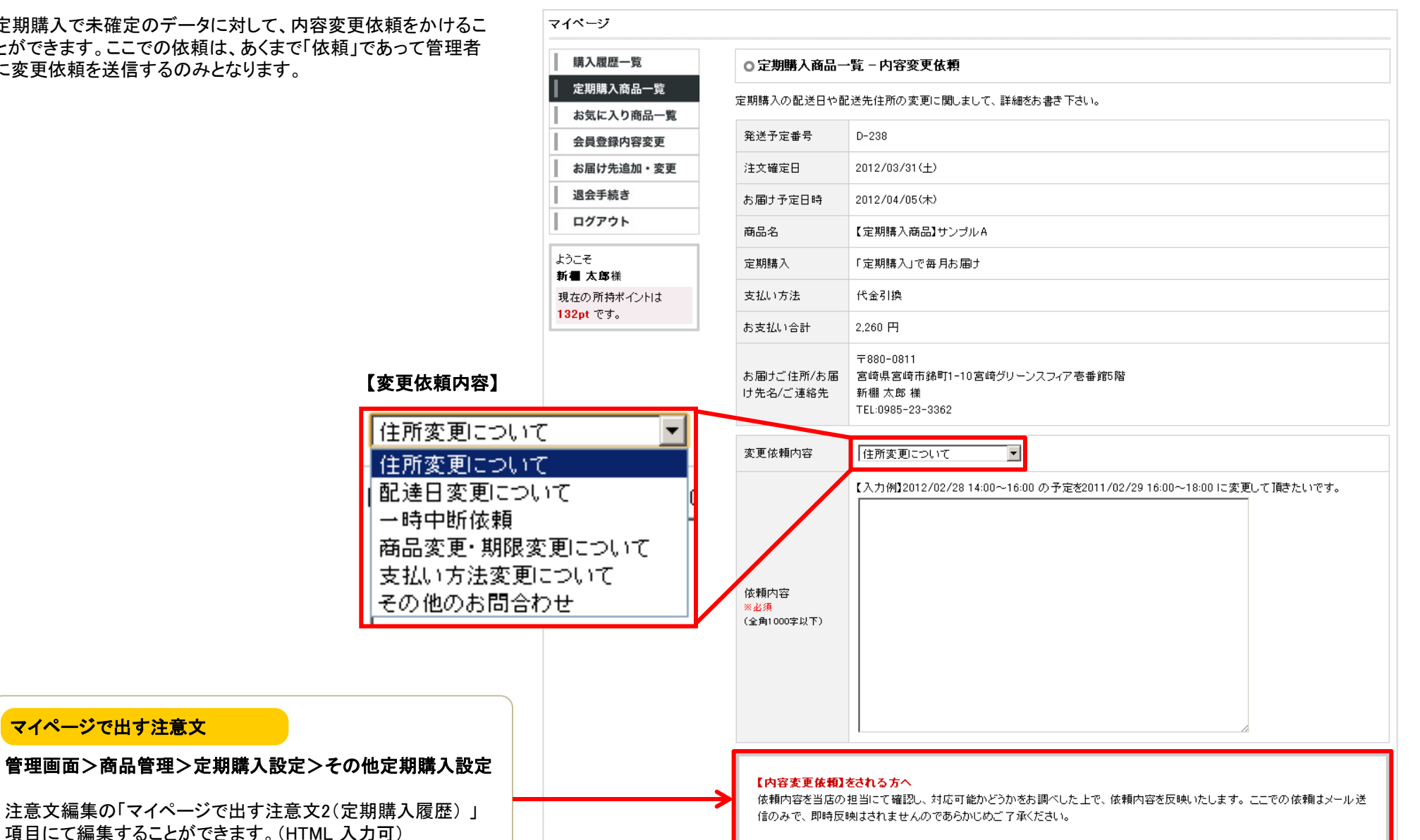

マイページで出す注意文

CAGOLAB.

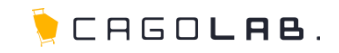

定期購入機能

第4章 受注情報管理

定期購入で受注した情報は、確定しているデータと未確定の データの2つのデータができあがります。

### 【受注管理】確定済み受注情報

確定済みのデータは、通常の購入商品と同じように受注管理で 情報を閲覧・変更できます。

### 【定期購入発送管理】未確定受注情報

未確定受注(定期購入で次回以降に受注予定のデータ)は「定 期購入発送管理」で情報を閲覧・変更します。

#### 【定期購入お問合せ管理】

お客様がマイページから依頼する、「変更内容依頼」の情報が閲覧・変更できます。

| ■ 受注管理                       | ▼ 検索条件設                                                        | ▼ 検索条件設定                 |                                        |            |  |  |  |  |  |  |
|------------------------------|----------------------------------------------------------------|--------------------------|----------------------------------------|------------|--|--|--|--|--|--|
| • 新規受注入力                     | 注文番号                                                           | ~                        | 対応状況                                   | 選択してください - |  |  |  |  |  |  |
| 。ステータス管理                     | 顧客名                                                            |                          | 顧客名(カナ)                                |            |  |  |  |  |  |  |
| <ul> <li>定期購入発送管理</li> </ul> | メールアドレ                                                         |                          | TEL                                    |            |  |  |  |  |  |  |
| 。定期購入お問合せ管理                  | 生年月日                                                           | • 年 • 月 • 日~ • 年         | 」<br>■ <mark> ■</mark> 月 <del> ■</del> | • 8        |  |  |  |  |  |  |
|                              | <b>性別</b> □ 男性 □ 女性                                            |                          |                                        |            |  |  |  |  |  |  |
|                              | 支払方法 □銀行振込 □代金引換                                               |                          |                                        |            |  |  |  |  |  |  |
|                              | 受注日                                                            | • 年 • 月 • 日~ • 年         | -▼年▼月▼日~▼年▼月▼日                         |            |  |  |  |  |  |  |
|                              | 更新日                                                            | • # • 月 • B~ • # • 月 • B |                                        |            |  |  |  |  |  |  |
|                              | 購入金額                                                           | 一一円~一一円                  |                                        |            |  |  |  |  |  |  |
|                              | 表示順 <b>東新日の新しい順 ・</b> 件 検索結果表示件数 100 ・ 件 <b>&gt; この条件で検索する</b> |                          |                                        |            |  |  |  |  |  |  |
|                              | 0                                                              |                          |                                        |            |  |  |  |  |  |  |

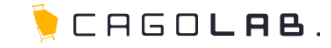

# 4-2.定期購入発送管理

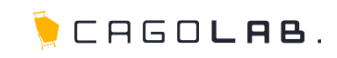

| 期購入発送<br>λ 情報)を   | 送管理では、未確定の則<br>問覧・修正を行います | 購入情報(>         | 次回以降の定期                                 | ▶受注管理        |                       | ▶ 定期               | 購入発達       | 送管理                   |                         |                                          |                     |                     |                                       |               |
|-------------------|---------------------------|----------------|-----------------------------------------|--------------|-----------------------|--------------------|------------|-----------------------|-------------------------|------------------------------------------|---------------------|---------------------|---------------------------------------|---------------|
| 索結果の「             | 「編集」ボタンで受注情報              | 。<br>報の編集画     | 面が表示される                                 | • 受注管理       |                       | - 検索               | 条件設定       | <del>້</del> ຂ        |                         |                                          |                     |                     |                                       |               |
| で、該当箇             | 所を変更しましょう。                |                |                                         | ○ 新規受注入      | カ                     | 親注す                | と番号        | ~                     |                         | 発送予定番                                    | 북 D~ (              | D-                  |                                       |               |
|                   |                           |                |                                         | ○ ステータス i    | 管理                    | 売上権                | ÉBI        | 「選択してください             | ,1                      | 発送間隔別                                    | 選択してください            | 1 💌                 |                                       |               |
|                   |                           |                |                                         | ◎ 定期購入発      | 送管理                   | 商品名                | 3          |                       |                         | 商品コード                                    |                     |                     |                                       |               |
|                   |                           |                |                                         | ○定期購入お       | 問合せ管理                 | 顧客II               | )          |                       |                         | 封広状況                                     | 「濯択してください           | ) -                 |                                       |               |
|                   |                           |                |                                         |              |                       |                    | 2          |                       |                         |                                          |                     |                     |                                       |               |
| 【定期騿              | <b>冓入発送管理:受注履</b> 困       | 歷編集】           |                                         |              |                       | 観谷え                | 2          |                       |                         | 假各名(刀)                                   | / L                 |                     |                                       |               |
| . CHINBIT 1 25/14 | 22 éés rm                 |                |                                         |              |                       | ス                  | 750        |                       |                         | TEL                                      |                     |                     |                                       |               |
| ▶ 定期購入発达          | 左官理<br>∠                  |                |                                         |              |                       | 到着于                | 6定日        | • 年 -                 | - • 月 • 日~ • :          | 年 • 月                                    | - 💌 🗄               |                     |                                       |               |
| ▼ 支注腹腔編集          |                           |                |                                         |              |                       | 更新E                | 3          | • 年 -                 | - • 月 • 日~ •            | 年 • 月                                    | - 💌 🗄               |                     |                                       |               |
| 对 応 祆 沉<br>発送日    | 正期和規文11 ▲                 |                |                                         |              |                       |                    |            | 表示順 到着予算              | 〒日が直近のもの順 ▼ 件 検索        | 。<br>結果表示件数「                             | 25 J 供 <u>»この</u> 4 | 条件で検索する             |                                       |               |
| ▼お客様情報            |                           |                |                                         |              |                       | Į                  |            | activity [11/01] >    |                         |                                          |                     |                     | J                                     |               |
| 発送予定番号            | D-238                     | 顧客ID           | 15                                      |              |                       |                    |            |                       |                         |                                          |                     |                     |                                       |               |
| 受注日               | 2012/02/28 14:21          | 会員種別           | 通常                                      | 検索結果一覧       | 57件 か該当しま             | ました。               | <u>ن</u> د | SVダウンロード >            | >CSV出刀項目設定              |                                          | >>><br>             | 前へ <mark>1</mark> 2 |                                       | <i>;</i> χ∧>> |
| 顧客名               | 新棚 太郎                     | 顧客名(カナ)        | アラタナ タロウ                                | 注文           | 到着                    | 親注<br>文            | 発送<br>予定番  | 顧客名                   | 商品名                     | 商品                                       | 定期購入                | 対応                  | 編集                                    | 注文            |
| メールアドレス           | test@aratana.jp           | TEL            | 0985 - 23 - 3362                        | ■ 電花日        | TED                   | 番号                 | 号          |                       |                         | <b>1</b> ≃L                              | 163                 | 1A.JZ.              |                                       |               |
|                   | 〒 880 - 0811 住所入力         |                |                                         | 12/03/15(木)  | 12/03/20(火)           | 136                | D-213      | 山田へん                  | 【定期購入商品】サンブルA<br>ブラック/S | 02 IJ                                    | E期購入]で毎月お庙          | 定期新規党<br>付          | ■ 編<br>集                              | 注文化           |
| 住所                | 宮崎市錦町1-10                 |                |                                         | 12/03/19(月)  | 12/03/24(±)           | 117                | D-177      | 金田 麻琴                 | 【定期購入商品】サンプルA<br>ブラック/S | test- 「定<br>02 け                         | E期購入」で毎月お届          | 定期新規受<br>付          | □ 編<br>集                              | 注文化           |
|                   | 宮崎グリーンスフィア壱番館5階           |                |                                         | 12/03/20(火)  | 12/03/25(日)           | 144                | D-210      | 小村 直子                 | 【定期購入商品】サンプルA           | test- 「定<br>02 」t                        | E期購入」で毎月お届          | 定期新規受               | 日編                                    | 注文化           |
| 備考                |                           |                | amannananananananananananananananananan | 12/03/20(2k) | 12/03/25(日)           | 131                | D-192      | 種湛→成                  | 「定期購入商品】サンプルA           | test- 「定                                 | E期購入」で毎月お届          | 定期新規受               | · · · · · · · · · · · · · · · · · · · | 注文化           |
| ▼配送先情報            | 上記お客様情報をコピー               |                |                                         | 12/00/2010   | 12,00,20([])          | 101                | 0 102      | 12/141 /24            | <del>ゴ</del> ラック / S    | 02 1+                                    |                     | (1                  | 1 E                                   |               |
| お名前               | 新棚 太郎                     | お名前(カナ)        | アラタナ タロウ                                |              |                       |                    |            |                       |                         |                                          |                     |                     |                                       |               |
| 郵便番号              | 〒 880 - 0811 住所入力         | TEL            | 0985 - 23 - 3362                        |              |                       |                    |            |                       |                         |                                          |                     |                     |                                       |               |
| 住所                | 「宮崎県<br>  宮崎市錦町1-10       |                |                                         |              |                       |                    |            |                       |                         |                                          |                     |                     |                                       |               |
|                   | 宮崎グリーンスフィアを番館5階           |                |                                         | ſ            |                       |                    |            |                       |                         |                                          |                     |                     |                                       |               |
| ▼受注商品情報           | 量計算結果の確認                  |                |                                         |              | 注文化                   |                    |            |                       |                         |                                          |                     |                     |                                       |               |
| 商品コード             | 画像 商品名/規格1/規格 単価          | 数量             | 税込み価格 小計                                |              | 羽左のキ                  | 確守問                | 基 ス 小吉     | 報を確守                  | 信報(いわゆる高)               | ミデータ) レ                                  | -1 7 🗲              |                     |                                       |               |
| test-02           |                           | <u>00</u> 円 [1 | 1.260円<br>1.260円<br>小計 1.260円           |              | 現在の不<br>即時計上<br>そのタイジ | 、確定<br>する場<br>ミングで |            | 和を確定<br>用います。<br>の定期購 | 「和(いわ)ゆる交合<br>入の情報も同時にf | 「「」」、「」、「」、「」、「」、「」、「」、「」、「」、「」、「」、「」、「」 |                     |                     |                                       |               |
|                   |                           |                | 値引 円                                    |              |                       |                    |            |                       |                         |                                          |                     |                     |                                       |               |

### 4-3.受注履歴編集で変更後

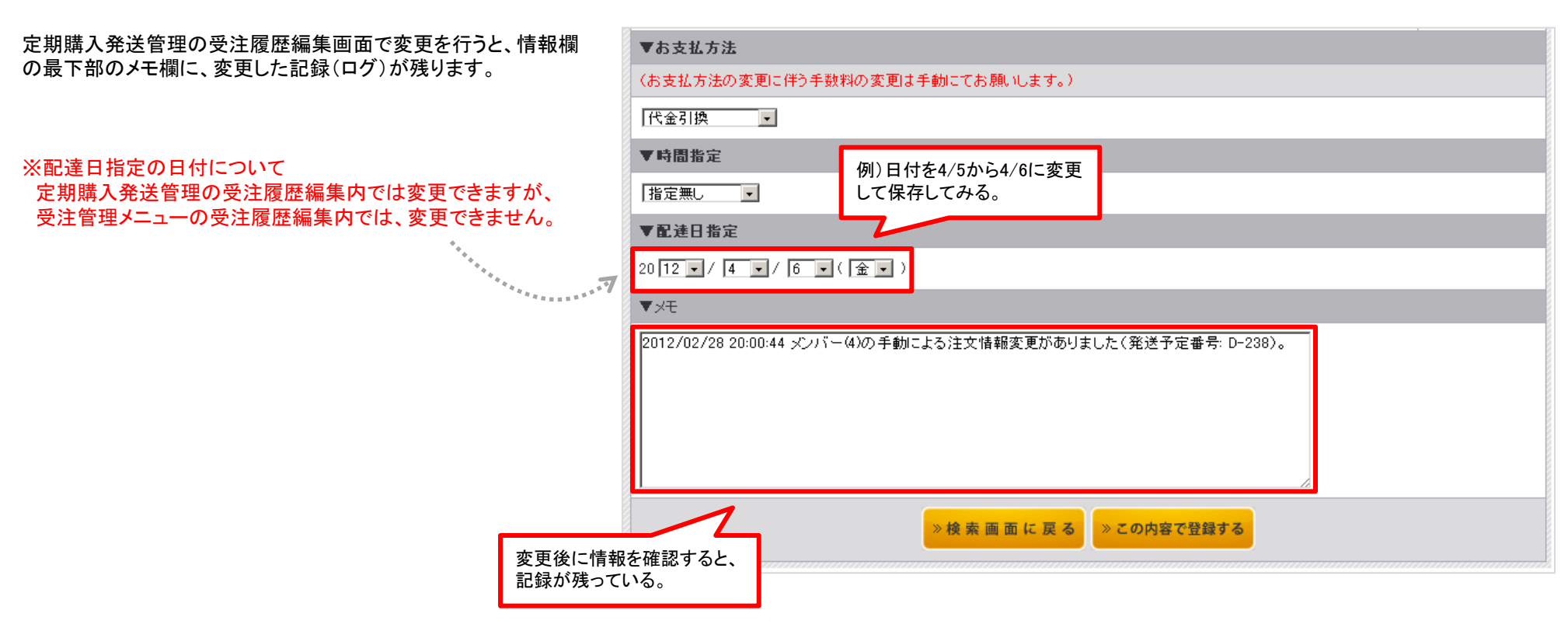

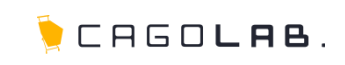

🌔 CAGO**lae**.

| ユーザーがマイページから、「内容変更依頼」(3-2.内容変更依  | 医计管理                       |                       | 空加購1 お問合せる      | Элн               |                                                                                                    |                     |                  |                          |
|----------------------------------|----------------------------|-----------------------|-----------------|-------------------|----------------------------------------------------------------------------------------------------|---------------------|------------------|--------------------------|
| 頼参照)を行った情報を閲覧・訂正することができます。       | , XTEH                     |                       |                 | 51 <u>4</u>       |                                                                                                    |                     |                  |                          |
|                                  | <ul> <li>受注管理</li> </ul>   |                       | 検索条件設定          |                   |                                                                                                    |                     |                  |                          |
|                                  | ○ 新規受注入力                   | ]<br>F                | 後送予定番号 D-       | ~ D-              | 顧客名                                                                                                    |                     |                  |                          |
|                                  | 。ステータス管                    | 理 5                   | ₽-1FJU          | -                 | ステータス                                                                                                    |                     |                  |                          |
|                                  | <ul> <li>定期購入発送</li> </ul> | र्ष्टिय ह             | 5問合せ日時          | • 年 • 月 • 日~      | 年 月                                                                                                    | • 8                 |                  |                          |
|                                  | ● 定期購入お問                   | l合せ管理                 |                 | 検索結果表示件<br>1      | またので、<br>して、<br>して、<br>して、<br>して、<br>して、<br>して、<br>して、<br>して                                                    | は「…」がついて<br>・バーすると全 | て省略されま<br>文を見ること | :すが、<br>:ができます。          |
|                                  | 検索結果→覧1                    | 1件が該当しました。            | •               |                   |                                                                                                    |                     | <<前/             | 丶 <mark>_1_</mark> _次へ>> |
|                                  | お問合せ日時                     | 顧客名                   | 発送<br>予定番号      | タイトル              | 内容ゲイジュスト                                                                                                    | ステータス               | 編集               | 削除                       |
|                                  | 2012/02/17<br>13:21        | テスト ユーザー(顧<br>ID: 13) | <b>唐客</b> D-216 | 支払い方法変更につい<br>て   | test                                                                                                    | 未読                  | ●編集              | 〇削除                      |
|                                  | 2012/02/17<br>11:36        | 工藤 真都衣 (顧客<br>12)     | D-205           | 支払い方法変更につい<br>て   | 代引きで                                                                                                    | 対応済み                | ●編集              | 〇削除                      |
|                                  | 2012/02/17<br>11:31        | 小村 直子 (顧客ID:          | : 5) D-188      | 支払い方法変更につい<br>て   | クレジットカートにしてく<br>ださ…                                                                                             | 顧客確認中               | ●編集              | 〇削除                      |
| 【定期購入お問合せ管理:レビュー編集】              | 2012/02/17<br>10:22        | 穂満一成(顧客ID:            | : 2) D-179      | 一時中断依頼            | ああああbbbbbb                                                                                                    | 顧客確認中               | ●編集              | ○削除                      |
| ▶定期購入お問合わせ編集                     |                            |                       | 2) D-179        | 商品変更・期限変更に<br>ついて | あああdふぁdふぁd                                                                                                    | 未読                  | ♥編集              | 〇削除                      |
|                                  | •                          |                       | 2) D-179        | 住所変更について          | ත්ත්ත් do ් ක්රිම් ක්රීම් ක්රීම් ක්රීම් ක්රීම් ක්රීම් ක්රීම් ක්රීම් ක්රීම් ක්රීම් ක්රීම් ක්රීම් ක්රීම් ක්රීම් ක | 未読                  | ●編集              | 〇削除                      |
| #周会#日時 2012/02/17.11:31 選択してください |                            |                       | 2) D-179        | 住所変更について          | あああ                                                                                                    | 未読                  | ●編集              | 〇肖川除                     |
|                                  |                            |                       | 2) D-179        | 住所変更について          | 123456                                                                                                    | 未読                  | ●編集              | 〇削除                      |
| 死送予定番号 D-188 自社確認中               |                            |                       | 1) D-177        | 住所変更について          | あああ                                                                                                    | 未読                  | ●編集              | 〇削除                      |
| タイトル * [支払い方法変更について]             |                            |                       | 4) D-177        | 住所変更について          | あああ                                                                                                    | 未読                  | ♀編集              | 〇削除                      |
| クレジットカートにしてください。対応済み             |                            |                       |                 |                   | 1                                                                                                    | 1                   |                  |                          |
| 依賴內容 *                           |                            | <                     |                 |                   |                                                                                                    |                     |                  |                          |
|                                  |                            |                       |                 |                   |                                                                                                    |                     |                  |                          |
| ≫検索画面に戻る ≫この内容で登録する              |                            |                       |                 |                   |                                                                                                    |                     |                  |                          |

定期購入に関するユーザーからの問合せ(内容変更依頼メール)が送信された場合、未読の件数が管理画面のトップページに 表示されます。

| ▶ ショップの状況     |           |
|---------------|-----------|
| 現在の会員数        | 14 名      |
| 昨日の売上高        | 0円        |
| 昨日の売上件数       | 0 件       |
| 今月の売上高(昨日まで)  | 224.688 円 |
| 今月の売上件敷(昨日まで) | 50 件      |
| 昨日のレビュー書き込み数  | 0 件       |
| 顧客の保持ボイント合計   | 6960 pt   |
| レビュー書き込み非表示数  | 0 件       |
| 定期購入お問合せ未読数   | 8 件       |
|               | N         |

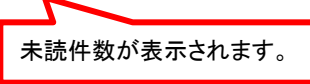

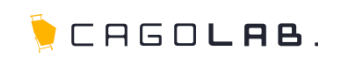

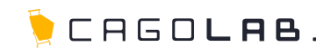

### Q. 累進割引の設定は行えますか?

A) お客様の扱う商材や計算方法によって異なりますので、パッケージ化しておりません。 カスタマイズによる導入実績はございますので、一度ご相談ください。

### Q. 受注後の注文情報について、金額変更はできますか?

A) 以下2パターンの設定方法がございます。①もしくは②のいずれかの方法でご対応ください。

①次回の受注から、常に変更後の金額で受注を確定する場合
 ⇒定期購入発送管理の受注履歴編集内で金額を変更すると、次回の注文確定分から変更後の金額で受注情報が作成されます。

②今回の受注分だけ金額を変更する場合
 ⇒受注管理の受注履歴編集内で金額を変更すると、今回の受注分だけ金額変更後の受注となります。
 ※定期購入発送管理にある次回の注文以降は、元の金額のまま受注情報が作成されます。

### Q. 受注後の注文情報に、商品の追加・変更はできますか?

A) 受注済の受注管理にある注文や定期購入発送管理にある注文は商品追加・変更はできません。
 もし、受注管理の受注で商品追加や変更が必要になった場合は、以下2パターンの設定方法がございます。
 ①もしくは②のいずれかの方法でご対応ください。

①受注をキャンセルし、新規受注入力にて新しく注文を作成する(クレジットカード以外の決済に限る)。 ②新しくフロント側でお客様に購入し直していただく。

Q. 管理画面の新規受注入力画面から、決済代行会社が提供している決済(クレジットカード、コンビニ、ATM、銀行ネット決済など)にて 新規受注情報を作成することはできますか?

A) 新規受注入力では、決済代行会社が提供している決済(クレジットカード、コンビニ、ATM、銀行ネット決済など)は利用できません。 決済代行会社が提供している決済を利用したい場合は、お客様のお手元で直接購入いただいてください。

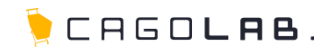

### Q. 受注後の定期購入を一旦停止することはできますか?

A) 以下2パターンの設定方法がございます。①もしくは②のいずれかの方法でご対応ください。

①定期購入発送管理の対応状況(ステータス)を「キャンセル」に変更し、再開する際にステータスを元に戻してください。
 ②定期購入発送管理の配送予定日を数カ月先に設定し、再開する際に配送予定日を変更(もしくは手動で注文化)してください。

### Q. ポイント付与率を設定している場合、2回目以降の注文情報にポイントは自動で付与されますか?

A) 定期の受注の場合、初回注文にはポイントが付与されますが、2回目以降の注文についてはポイントが付与されません。 もし、2回目以降も引き続きポイントを付与する仕組みに変更したい場合は、プログラムの調整が必要です。 カゴラボサポートチームにご相談ください。

### お問合せ・改訂履歴 [History]

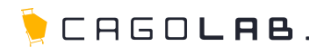

### お問合せ先

【お電話によるお問合せ[カゴラボサポートセンター]】

0120-713-362 [フリーダイヤル] 0985-23-3362 [携帯電話の方はこちら]

電話受付サポート時間は、平日(月~金曜日)の10:00~18:00となっております。 ご了承ください。

【Webフォームによるお問合せ】 https://www.cagolab.jp/contact/index.html

### 改訂履歴

**2012年02月28日** ver.1.0.0 初版発行

**2012年06月07日 ver.1.0.1** FAQ記事追記・細かい文言修正

**2014年08月08日 ver.1.0.2** FAQ記事追記・細かい文言修正